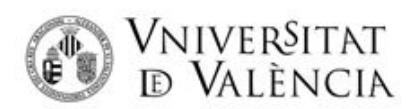

## INSTRUCTIONS FOR OBTAINING YOUR CREDENTIALS

As a previous step to applying for admission to Official Master's Degrees, IT IS NECESSARY TO OBTAIN YOUR CREDENTIALS (username and password), for this purpose you must follow the link:

https://webges.uv.es/uvCredencialesWeb/#/credencialesProvisionales/en

## **STEP 1 OF 4: Authorisation to use contact details**

You authorise the use and storage of your data, click on I authorise

| Obtaining temporary credentials to access the UV                                                                                                    |  |  |
|----------------------------------------------------------------------------------------------------|--|--|
|                                                                                                    |  |  |
| Step 1 of 4: Authorisation to use contact details                                                                                                    |  |  |
| You have accessed this screen to obtain the credentials (username and password) with which you can request admission to a course offered by the University of Valencia.                                                                                                    |  |  |
| The credentials you will obtain in this process will allow you to apply for admission and, if you are finally admitted, use them to entol and access the rest of the services related to your enrolment.                                                                                                    |  |  |
| To do so, you must authorise us to use and store the e-mail address you provided in your application for admission.<br>This data will be used to confirm your identity and will be stored by us so that you can access and manage your password in the future, in case of loss, change or use of the two-factor authentication access to the services. |  |  |
| I authorise the UV to use my email to obtain and manage my credentials.           I authorise         I do not authorise                                                                                                    |  |  |

**STEP 2 OF 4: Identification: fill in the requested data.** 

Type of document: Choose your identification document (PASSPORT, NIE, ...)

Name and Surname

Type of admission: select Master Admission

E-mail: MAKE SURE IT IS WRITTEN CORRECTLY.

*Captcha Code*: Copy the uppercase letters in the image on the left identically and click on Validate.

| Vniveršitat<br>id València   | Obtaining temporary credential               | Is to access the UV                     | ₽ ∉ |
|------------------------------|----------------------------------------------|-----------------------------------------|-----|
|                              | Step 2 of 4: Identifi                        | ication                                 |     |
|                              | Enter the following information to           | start the process:                      |     |
| Document type *<br>Pasaporte | PROOF1234                                    | Type of admission *<br>Master Admission | •   |
| Name *<br>MIGUEL             | - First Surname * CERVANTES                  | Second Sumerne SAAVEDRA                 |     |
|                              | E-mai address *<br>cervantes_migue@gmail.com |                                         |     |
|                              | ALIWATBY CALIFORN                            | code                                    |     |
|                              | Validate                                     |                                         |     |

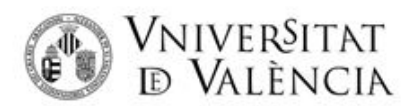

## > STEP 3 OF 4: Verification

You will receive a verification code in the email address you have indicated.

| 0 | noreply@uv.es          |              |  |
|---|------------------------|--------------|--|
| 0 | Per a: cervantes_migue | @gmail.com > |  |

# **Obtaining credentials**

| We inform you that we have received your request for access to the services of the University of Valencia.                                    |
|----------------------------------------------------------------------------------------------------|
| To ensure your security and protect your personal information, you are required to validate your identity before you can access our services. |
| Enter the following code in the corresponding field on the web page where you are prompted: 681163                                            |
| Welcome to the University of Valencia.                                                                                                    |
|                                                                                                    |
| Universitat de València                                                                                                    |
| CONFIDENTIALITY CLAUSE                                                                                                    |
| http://links.uv.es/E0GKasq                                                                                                    |
|                                                                                                    |

If you have received this message and have not applied for admission to UV, please ignore it.

Enter the code received in the code box (If, after a few minutes, you have not received the code you can click on Resend code).

Once you have entered the code, click on **Obtain credentials** (the programme may take a few seconds to complete these steps)

| Ste                                          | n 3 of 4: Verification             |                       |
|----------------------------------------------|------------------------------------|-----------------------|
| 510                                          | p 5 of 4. Vermeation               |                       |
| A verificat                                  | ion code has been sent by email    |                       |
|                                              |                                    |                       |
|                                              | Inter verification code:           |                       |
|                                              |                                    | 1                     |
|                                              |                                    |                       |
|                                              | Code received                      |                       |
| The code has been sent to E-MAIL: Cer ****** | 681163                             | Obtain credentials    |
|                                              |                                    | Remaining attempts: 3 |
|                                              |                                    |                       |
| Did not receive your verification coo        | le? Click on 🧳 Resend code (maximu | um 3 attempts)        |
| the button to get a new co                   | de Remaining attem                 | pts: 3                |
|                                              |                                    |                       |

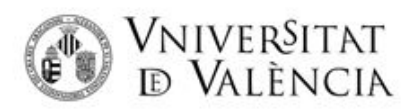

## **STEP 4 OF 4: RECOVER CREDENTIAL DATA**

In this step the system has already generated the credentials, you must click on **Retrieve credentials**.

| Obtaining temporary credentials to access the UV |                                                                                                    |  |
|--------------------------------------------------|----------------------------------------------------------------------------------------------------|--|
|                                                  | Step 4 of 4: Recovery of credentials                                                                                                    |  |
|                                                  |                                                                                                    |  |
|                                                  | The access credentials to the services of the University of Valencia have been generated CORRECTLY. The following<br>elements have been generated                                                                                                    |  |
|                                                  | • A user ID and a password (automatic) to access the applications of the University of Valencia.                                                                                                    |  |
| 0                                                | The first thing to do is to retrieve your credentials and reset your PASSWORD by clicking on the button below.<br>VERY IMPORTANT: You must not forget your username and password or pass them on to others. These are the data that<br>identify you and will allow you to access the University's applications. |  |
|                                                  | Welcome to the University of Valencia.                                                                                                    |  |
|                                                  |                                                                                                    |  |
|                                                  | Click on the button to be redirected to the credentials<br>recovery page                                                                                                    |  |

A new window will open for you to enter your alternative email address to recover your credentials (*do not select the phone number medium*). Once indicated, click on validate

| VNIVERSITAT<br>D VALÈNCIA   Accounts                                                                                                    | Castellano Valenciano                          |
|----------------------------------------------------------------------------------------------------|------------------------------------------------|
| Credentials recovery                                                                                                    |                                                |
| From this form you can retrieve your credentials at the UV (your user/password) in then even you have forgotten them or you never had them. To do this you had to PROVIDE US to communicate with you (SMS, alternative e-mail,).<br>Please, choose the recovery media to access the password change form. | BEFORE with your contact details in order to   |
| Medium: Send message to my attemative E-MAIL V                                                                                                    |                                                |
| Alternative e-mail : miguelito@hotmail.com                                                                                                    |                                                |
| validate!                                                                                                    | I did not enter my alternative contact details |

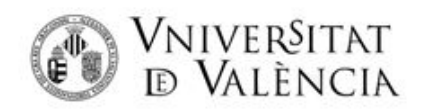

Next, you will receive the RECOVERY CODE in the indicated e-mail.

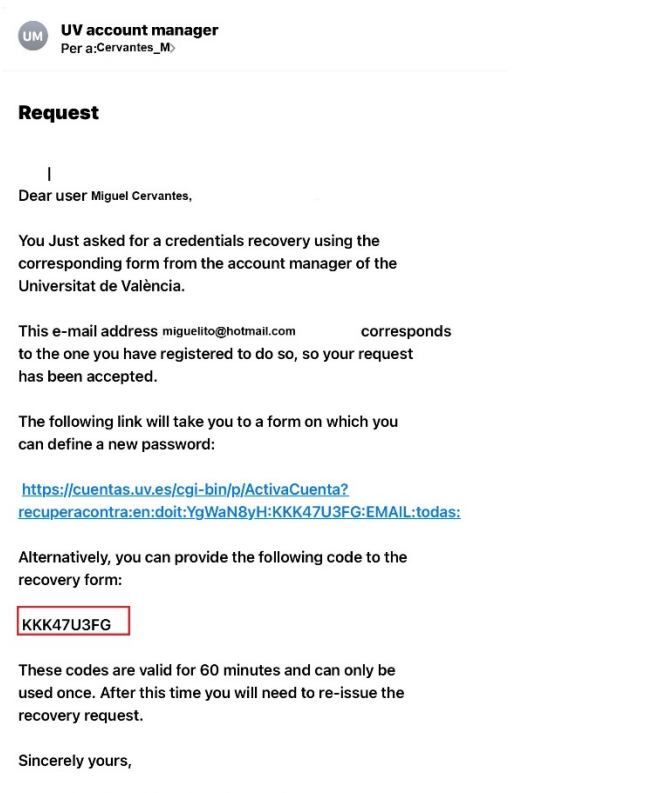

IT Service of the University of Valencia

#### and you will have to write it in the Code box and click on: Send.

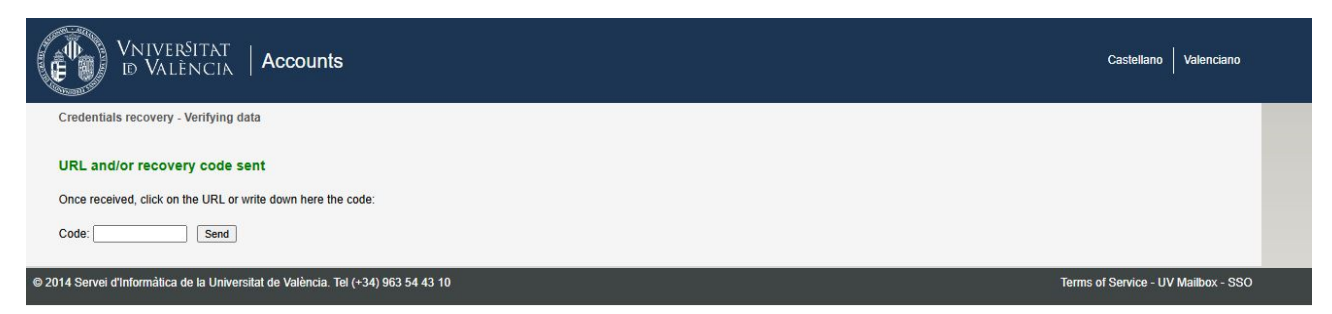

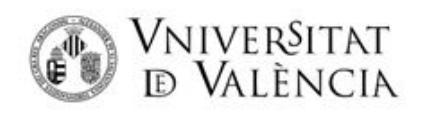

Finally, you can see the USER ID provided to you by the University of Valencia and you can proceed to create a password by writing it in New password and in Repeat New Password (**the password must have at least 8 characters, of which at least 5 different characters**; the password cannot be a word from the dictionary and it cannot be the user of the university)

| VNIVERSITAT<br>ID VALÈNCIA   Acc                                                                                    | ounts                                                                                                    | Castellano Valenciano |
|----------------------------------------------------------------------------------------------------|----------------------------------------------------------------------------------------------------|-----------------------|
| Changing Password for "(Miguel de Cerva                                                                             | ntes Saavedrai"                                                                                                    |                       |
| Using this form you can change your account                                                                         | password; given that there is too much time that it was not changed, that you don't like it, or that somebody has accidentally found out.                                                                                                    |                       |
| Your username is:                                                                                                   | cervantes                                                                                                    |                       |
| New password:                                                                                                    | 😵 🤧 [help]                                                                                                    |                       |
| Repeat New password:                                                                                                |                                                                                                    |                       |
| I know and accept the Security Policy of the their confidentiality and the duty of immediate<br>Change my password! | he University of Valencia, which I have received, know and accept the obligations involved in holding these credentials, particularly the duty of diligent custody,<br>notification in case of loss. [art.10. Regulations on the use of ICT resources]. | ; the protection of   |

Please check the box I know and accept the Security Policy of the University of Valencia and finally, click on Change my password.

Then, with this username and password you have created, you will be able to apply for admission to Master's Degrees.

If you have any technical problems when sending your application, please contact through <u>tiquetingUV-Pre-</u><u>enrolment problems</u>